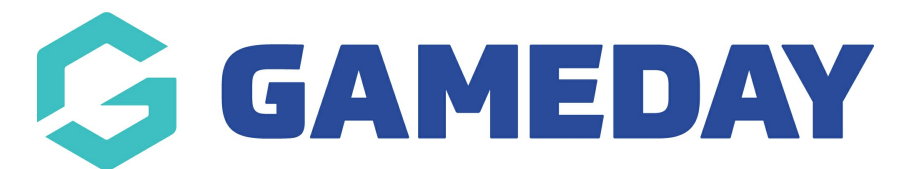

## How do I manually add a new round to my fixture?

Last Modified on 17/11/2023 12:31 pm AEDT

Firstly, login to your Online Membership Database - If you don't have your login details please contact your State Governing Body or Association.

1. To add a round to a competition fixture without doing a complete refixture, hover over Competitions and click List Competitions.

|                                           | LEVEL SELECTION Knox Basketball Association Inc. |                                                                                                    |                  |                                                                |               |         |  |  |  |  |  |
|-------------------------------------------|--------------------------------------------------|----------------------------------------------------------------------------------------------------|------------------|----------------------------------------------------------------|---------------|---------|--|--|--|--|--|
| Dashboard                                 | Members                                          | Competitions Clubs                                                                                                    | Teams            | Communications                                                 | Registrations | Reports |  |  |  |  |  |
|                                           | asketball<br>D<br>Act<br>PC<br>BC                | List Competitions<br>Match Results<br>Publish to Web<br>Awards<br>Clash Resolution<br>Competition Exception Dates<br>Hide Competition Rounds/Dates |                  | Contacts Edit<br>Administrator (PRIMARY CONTACT) Administrator |               |         |  |  |  |  |  |
| Edit Lo<br>Details<br>Contacts<br>Locator | NGO VI<br>Př<br>Er                               | Ladder Adjustments<br>Fixture Grid<br>Media Reports<br>Venues<br>Venue Time Allocation<br>Bulk Match Change                                        | <u>ll.com.au</u> | Administrator                                                  |               |         |  |  |  |  |  |

2. Click on the magnifying glass just to the left of the specific competition.

|    |                          |            |            |             |          | Showing - Season 2014 | Winter  | II Age Groups | Active |
|----|--------------------------|------------|------------|-------------|----------|-----------------------|---------|---------------|--------|
|    | Name                     | Competitio | Abbreviati | Season      | Grouping | Age Group             | Contact | Status        | Upload |
| i  | 08 Boys A - 2014 Winter  | Home and   | A 88       | 2014 Winter | 08 Boys  | UBM                   |         | 2             |        |
| ŝ, | 08 Boys B - 2014 Winter  | Home and   | 88 B       | 2014 Winter | 08 Boys  | U 8 M                 |         | 5             |        |
| R  | 08 Boys C - 2014 Winter  | Home and   | 88 C       | 2014 Winter | 08 Boys  | U 8 M                 |         | 5             |        |
| R  | 08 Boys D - 2014 Winter  | Home and   | 88 D       | 2014 Winter | 08 Boys  | U 8 M                 |         | 5             |        |
| 3  | 08 Boys E - 2014 Winter  | Home and   | 88 E       | 2014 Winter | 08 Boys  | U8M                   |         | 5             |        |
| 3  | 08 Girls B - 2014 Winter | Home and   | 8G B       | 2014 Winter | 08 Girls | U 8 F                 |         | 5             |        |
| ŝ, | 08 Girls C - 2014 Winter | Home and   | 8G C       | 2014 Winter | 08 Girls | U 8 F                 |         | 5             |        |
| ŝ, | 08 Girls D - 2014 Winter | Home and   | 8G D       | 2014 Winter | 08 Girls | U 8 F                 |         | S             |        |
| R. | 08 Girls E - 2014 Winter | Home and   | 8G E       | 2014 Winter | 08 Girls | U 8 F                 |         | 5             |        |
| ā, | 10 Boys A - 2014 Winter  | Home and   | 108 A      | 2014 Winter | 10 Boys  | U 10 M                |         | 5             |        |
| B, | 10 Boys AR - 2014 Winter | Home and   | 10B AR     | 2014 Winter | 10 Boys  | U 10 M                |         | 5             |        |
| ā, | 10 Boys B - 2014 Winter  | Home and   | 10B B      | 2014 Winter | 10 Boys  | U 10 M                |         | S             |        |
| ā, | 10 Boys BR - 2014 Winter | Home and   | 108 BR     | 2014 Winter | 10 Boys  | U 10 M                |         | S             |        |
| R, | 10 Boys C - 2014 Winter  | Home and   | 10B C      | 2014 Winter | 10 Boys  | U 10 M                |         | S             |        |
| R, | 10 Boys CR - 2014 Winter | Home and   | 108 CR     | 2014 Winter | 10 Boys  | U 10 M                |         | S             |        |
| ą  | 10 Boys D - 2014 Winter  | Home and   | 10B D      | 2014 Winter | 10 Boys  | U 10 M                |         | S             |        |
| ą  | 10 Boys DR - 2014 Winter | Home and   | 108 DR     | 2014 Winter | 10 Boys  | U 10 M                |         | 5             |        |
| 8  | 10 Boys E - 2014 Winter  | Home and   | 10B E      | 2014 Winter | 10 Boys  | U 10 M                |         | 5             |        |

3. Once on the Competition dashboard, hover over Fixtures and click Regular Season.

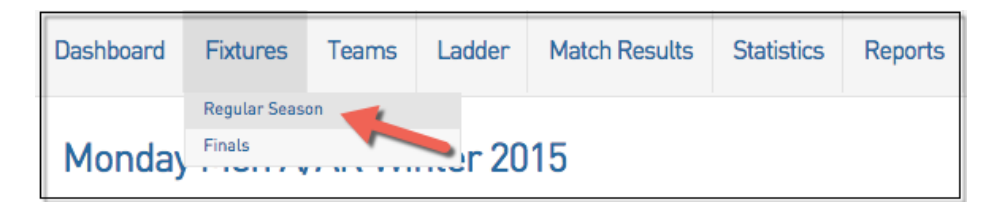

4. Once on the fixtures page click Add New Round.

| Fixtures    |                                                      |                                                                   |                                                           |                                 |         |  |  |  |  |  |  |
|-------------|------------------------------------------------------|-------------------------------------------------------------------|-----------------------------------------------------------|---------------------------------|---------|--|--|--|--|--|--|
| Exc<br>Chri | eption Da<br>stmas Da                                | <b>tes:</b><br>y - 25/12/2015                                     | DOWNLOAD FIXTURES AS CSV HIDE ROUNDS EDIT EXCEPTION DATES |                                 |         |  |  |  |  |  |  |
| Use         | this grid                                            | to edit fixtures by clicking on the date, home                    | or away team, or venue for the fixture you                | u want to edit.                 |         |  |  |  |  |  |  |
| Add         | Add New Round                                        |                                                                   |                                                           |                                 |         |  |  |  |  |  |  |
|             | Match                                                | ch Date Home Team Away Team Venue                                 |                                                           |                                 |         |  |  |  |  |  |  |
| E F         | ound: 1 Ro                                           | und 1 Add Match Edit Round (10 matches)                           |                                                           |                                 |         |  |  |  |  |  |  |
| EQ.         | 496                                                  | 04/10/2012 01:00 PM                                               | Brighton Buccaneers Men's A Grade                         | Yarrambat Tigers Men's A Grade  | Court 2 |  |  |  |  |  |  |
| EQ.         | 497                                                  | 04/10/2012 02:00 PM                                               | Cranbourne Eels Men's A Grade                             | Abush Parmi                     | Court 2 |  |  |  |  |  |  |
| EQ.         | 498                                                  | 04/10/2012 03:00 PM                                               | Eltham Saints Men's A Grade                               | Wantirna Warriors Men's A Grade | Court 2 |  |  |  |  |  |  |
| EQ.         | 499                                                  | 04/10/2012 04:00 PM                                               | The Commish                                               | Court 2                         |         |  |  |  |  |  |  |
| EQ.         | 500                                                  | 04/10/2012 05:00 PM                                               | Court 2                                                   |                                 |         |  |  |  |  |  |  |
| EQ.         | 501                                                  | 04/10/2012 06:00 PM                                               | Court 2                                                   |                                 |         |  |  |  |  |  |  |
| EQ.         | 502                                                  | 04/10/2012 07:00 PM                                               | Court 2                                                   |                                 |         |  |  |  |  |  |  |
| EQ.         | 503                                                  | 04/10/2012 08:00 PM                                               | Hurstbridge Heat Men's A Grade                            | Oakland Rebels Men's A Grade    | Court 2 |  |  |  |  |  |  |
| EQ.         | 504                                                  | 04/10/2012 09:00 PM                                               | Milton Mutants Men's A Grade                              | Court 2                         |         |  |  |  |  |  |  |
| EQ.         | 505                                                  | 04/10/2012 12:00 AM Melbourne Lightning Men's A Grade Bye Unknown |                                                           |                                 |         |  |  |  |  |  |  |
| E F         | E Round: 2 Round 2 Add Match Edit Round (10 matches) |                                                                   |                                                           |                                 |         |  |  |  |  |  |  |

5. It is then possible to give the round a name and abbreviation but the number of matches in this round must be included. Once these details have been entered then click on Update Round to save your changes.

| Add New Round                                                                                                    |       |  |  |  |  |  |  |
|----------------------------------------------------------------------------------------------------|-------|--|--|--|--|--|--|
| To modify this information change the information in the boxes below and when you have finished press the <b>'Update Round'</b> button.<br><b>Note:</b> All boxes marked with a o are compulsory and must be filled in. |       |  |  |  |  |  |  |
| Round Name:                                                                                                    | Round |  |  |  |  |  |  |
| Abbreviation:                                                                                                    |       |  |  |  |  |  |  |
| Round Locked:                                                                                                    |       |  |  |  |  |  |  |
| Number of Matches:                                                                                                    | •     |  |  |  |  |  |  |
| Round Notes (Display on<br>Website):                                                                                                    |       |  |  |  |  |  |  |
| Update Round                                                                                                    |       |  |  |  |  |  |  |

6. Once the round has been added, returned to the fixtures page. Ensure the match details are correct by double clicking on the information. Eg. below, the match date has been double clicked. You can then choose the appropriate date. To save this information click elsewhere on the fixture - eg. the Home Team heading. This will lock in the change.

|     | Match Date                                         |                                               |    |    |    |                                |             |     |   | Home Team                         | Away Team                       |
|-----|----------------------------------------------------|-----------------------------------------------|----|----|----|--------------------------------|-------------|-----|---|-----------------------------------|---------------------------------|
| 🖻 R | Round: 1 Round 1 Add Match Edit Round (10 matches) |                                               |    |    |    |                                |             |     |   |                                   |                                 |
| EQ. | 496                                                | 04/10/20µ2 01 \$ 00 \$ PM \$                  |    |    |    |                                |             |     | • | Brighton Buccaneers Men's A Grade | Yarrambat Tigers Men's A Grade  |
| EQ. | 497                                                | 0 Oct \$ 2012 \$ 0                            |    |    |    |                                |             |     |   | Cranbourne Eels Men's A Grade     | Abush Parmi                     |
| EQ. | 498                                                |                                               |    |    |    |                                |             | 5.0 |   | Eltham Saints Men's A Grade       | Wantirna Warriors Men's A Grade |
| EQ. | 499                                                | Su Mo Tu we In Fr                             |    | 34 |    | Gisbourne Sonics Men's A Grade | The Commish |     |   |                                   |                                 |
| EQ  | 500                                                | ۲ <u>ــــــــــــــــــــــــــــــــــــ</u> | 1  | 2  | 3  | 4                              | 5           | 6   |   | Greenville Giants Men's A Grade   | Shepp Wednesday                 |
| EQ. | 501                                                | 7                                             | 8  | 9  | 10 | 11                             | 12          | 13  |   | Greytown Demon's Men's A Grade    | Rowville Redbacks Men's A Grade |
| EQ. | 502                                                | (14                                           | 15 | 16 | 17 | 18                             | 19          | 20  |   | Hoosier Day                       | Ridgeview Raiders Men's A Grade |
| EQ. | 503                                                | 21                                            | 22 | 23 | 24 | 25                             | 26          | 27  |   | Hurstbridge Heat Men's A Grade    | Oakland Rebels Men's A Grade    |
| EQ. | 504                                                | 28                                            | 29 | 30 | 31 |                                |             |     |   | Jolimount Jaguars Men's A Grade   | Milton Mutants Men's A Grade    |
| EG  | EG 505 04/10/2012 12:00 AM                         |                                               |    |    |    |                                |             |     |   | Melbourne Lightning Men's A Grade | Bye                             |